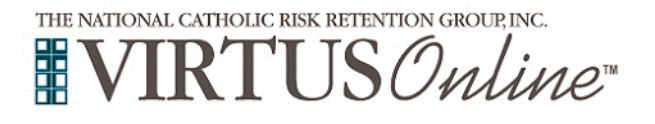

## Registration Instructions for Adults Diocese of Honolulu

| All adult employees, volunteers, and independent contractors<br>whose duties include contact with minors as well as all clergy and<br>candidates for ordination <b>must</b> complete the Diocese of Honolulu's<br>Safe Environment requirements every 5 years.<br>Before or after attending an instructor-led (live) session or to select<br>online training, all participants <u>must</u> register with VIRTUS Online.<br>Please on the link below to access the VIRTUS Registration page:<br>https://www.virtusonline.org/virtus/reg_2.cfm?theme=0&org=21836<br>Or, please register by going to <u>www.virtus.org</u> and click on 'First<br>Time Registrant'. | <ul> <li>VIRTUS<sup>®</sup></li> <li>Excellence</li> <li>Builds</li> <li>Trust</li> </ul>                                                                                                    |
|----------------------------------------------------------------------------------------------------|----------------------------------------------------------------------------------------------------|
| <b>Create</b> a User ID and Password you can easily remember.<br>This is necessary for all participants. This establishes your account<br>with the VIRTUS program. If your preferred User ID is already<br>taken, please choose another ID. We suggest the use of email<br>addresses as usernames.<br>Click <b>Continue</b> to proceed.                                                                                                    | Please create a user id and password that you will use to access your account Common harms like Mary and John are not good choices as they are most likely already in use. Common abuviations like "jennit and ingreater are able likely to already be in use. We suggest using your full mane (whote space) or email address as they are more likely to be unique. Create a User ID: Create a Password: Commune Your user id is case sensitive. We recommend that you use all lower case letters and avoid spaces and punctuation. Email addresses are du. Your user id is case sensitive. We recommend that you use all lower case letters and avoid spaces and punctuation. Email addresses are du. Your user id must be at least 4 characters long. Your password must be at least 4 characters long. Important note about selecting passwords                                                                                                    |
| Provide all the information requested on the screen.                                                                                                    | Please provide the information requested below                                                                                                    |
| Several fields are required, including: First & Last Name, Email Address,<br>Home Address, City, State, Zip, and Phone Number.                                                                                                    | DO NOT CLICK THE BACK BUTTON OR YOUR REGISTRATION WILL BE LOST Salutation - Please select -  First Name -                                                                                                    |
| (Note: Do not click the back button or your registration will be lost.)                                                                                                    | Middle Name:                                                                                                    |
| Click <b>Continue</b> to proceed.                                                                                                    | Last Name:<br>Email: No email                                                                                                    |
| If you do not have an email address, consider obtaining a free email<br>account at mail.yahoo.com, or any other free service. This is necessary<br>for your Safe Environment Liaison to communicate with you. If you<br>cannot obtain an email address, enter: noaddress@virtus.org.                                                                                                    | Home Address: Home Address: Home Address Contd: City: State/Province: State/Province: Ext: Evening Phone: Continue Continue                                                                                                    |
| <b>Select</b> the <u>PRIMARY</u> location where you work or volunteer by clicking the downward arrow and highlighting the location.                                                                                                    | In this step, <u>DO NOT</u> select the location of your training session - you will pick that later.                                                                                                    |
| Click <b>Continue</b> to proceed.                                                                                                    | We are asking for the primary location where you <u>work</u> or <u>volunteer</u> .                                                                                                    |
| Note: If you serve at multiple diocesan locations, you will be prompted to select those additional locations in future screen(s).                                                                                                    | Please select the primary location where you work or volunteer.                                                                                                    |
|                                                                                                    | Continue                                                                                                    |
| Select the role(s) that you serve within the Diocese of Honolulu<br>and/or parish/school/diocesan organization. (Use descriptions<br>supplied to help determine appropriate the role(s) to select.)<br>Please check <u>all</u> roles that apply.<br>Enter a brief (2-4 words) description of your Title or Position of<br>Service in the box provided.<br>Click Continue to proceed.                                                                                                    | Please select the primary location where you work or volunteer.         Least ## (Amendation Church Dama)         Dear lead at the way, two mat where you work or volunteer.         Please select at least or primary role you perform at this location         Please select at least or primary role you perform at this location         Please select at least or primary role you perform at this location         Please select at least or primary role you perform at this location         Please select at least or primary role you perform at this location         United         User volunteer is (and compensated) for various ministerial roles in the Dioese, sonoos, paraleses of the sites that are under the auspoes of the Bahog of Honolulu         Der volunteer         Those volunted to the presenator.         Pricet         Those volunted as Deexoons for the Dioese of Honolulu         Those volunted to the presenator for Ordination to the Prestmoot         Decord         Those ordinated as Deexoons for the Dioese of Honolulu         Decord         Those ordinated as least as in their final preparation for Ordination to the Prestmood         Definition         Those ordinated as preparation for Ordinations. This category does NOT include teacher ables of school support at all (scoretaines, journees managers, etc.)         High School Student         Under the age of 18, and eminition or Chalonic or Parane Relignous Education. |

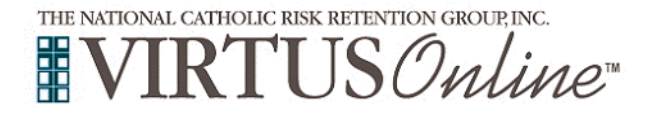

## Registration Instructions for Adults Diocese of Honolulu

٦

| <ul> <li>Your selected location(s) are displayed on the screen.</li> <li>Select YES if you need to add secondary/additional locations.<br/>(Follow instructions in previous step to select additional locations.)</li> <li>Otherwise, if your list of locations is complete, select <u>NO</u>.</li> <li>Please answer the following three questions.</li> <li>Click Continue to proceed.</li> </ul>                                                                                                    | Yes   No Prevent example additional of a child under 18? Yes No No N                                                                                                    |
|----------------------------------------------------------------------------------------------------|----------------------------------------------------------------------------------------------------|
| <ul> <li>Please review and respond to each of the following documents:</li> <li>Code of Conduct Agreement for Diocese of Honolulu</li> <li>Safe Environment Policies for Diocese of Honolulu</li> <li>To proceed, please Confirm by clicking on: "I hereby represent that I have downloaded, read and understand the Acknowledgement of Safe Environment Policies and Code of Conduct Agreement for the Diocese of Honolulu" and enter your Full Name and today's date.</li> <li>Click on Continue.</li> </ul> | Diocese of Honolulu Safe Environment Policies for Diocese of Honolulu  Low Code of Conduct Agreement for Diocese of Honolulu  Code of Conduct Agreement for Diocese of Honolulu Code of Conduct Agreement for Diocese of Honolulu  I Interby represent that I have downloaded, read, and understand the Adarowledgement of Safe Environment Policies of Code of Conduct Agreement for Diocese of Honolulu  Please provide an electronic signature to codify mous have read the above Codements  Put Name (first, middle and last)?  Codey S Date:  Code of D. Smith) Codey S Date:  Code of D. Smith) Codey S Date:  Code of D. Smith) Codey S Date:  Code of Date:  Code of Date:  Code of Date:  Code of Date:  Code of Date:  Code of Date:  Code of Date:  Code of Date:  Code of Date:  Code of Date: Code of Date:  Code of Date: Code of Date: Code of Date: Code of Date: Code of Date: Code of Date: Code of Date: Code of Date: Code of Date: Code of Date: Code of Code of Date: Code of Date: Code of Date: Code of Date: Code of Code: Code of Code: Code of Code: Code of Code: Code of Code: Code of Code: Code of Code: Code of Code: Code of Code: Code of Code: Code of Code: Code of Code: Code: Cod |
| Please answer the eight questions provided to you. If you answer correctly, please proceed to the next.<br>If you receive an incorrect answer, please click on Try Again.<br>Click Continue to proceed.                                                                                                    | Diocese of Honolulu<br>Code of Conduct Quiz<br>Plate answer ALL the gendless presented<br>For adults who must meet the Safe Environment background screening and training requirements, how often must they do so?<br>SELECT AN ANSWER:<br>Annually<br>Once<br>Every 5 years<br>Extent                                                                                                    |
|                                                                                                    | Diocese of Honolulu<br>Code of Conduct Quiz<br>Please answer ALL the questions presented<br>CORRECT<br>Diocese of Honolulu<br>Code of Conduct Quiz<br>Please answer ALL the questions presented<br>NCORRECT<br>exual advances or other unwanted or offensive visual, vert<br>one adult toward another adult. TRY AGAIN                                                                                                    |

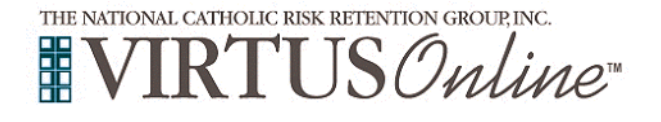

## Registration Instructions for Adults Diocese of Honolulu

| If you have <u>not</u> attended a VIRTUS <i>Protecting God's Children</i> instructor-led session, choose <u>NO</u> .                                                                                                    | Have you already attended a VIRTUS Protecting God's Children Session?                                                                                                    |
|----------------------------------------------------------------------------------------------------|----------------------------------------------------------------------------------------------------|
| Otherwise, choose <b>YES</b> .                                                                                                    | YES NO                                                                                                    |
| Please note: If you register <u>the day of the training</u> or after, please select 'Yes' that you have already attended. Your session should appear in the dropdown box.                                                                                                    |                                                                                                    |
| If you chose <u>NO</u> during the previous step, you will be presented with<br>a list of upcoming VIRTUS <i>Protecting God's Children</i> instructor-led<br>sessions scheduled or online training for the Diocese of Honolulu.<br>When you find the instructor-led session training you wish to attend,<br>click the circle and then click Complete Registration.<br>(If you chose <u>YES</u> during the previous step, you will be presented<br>with a list of all instructor-led VIRTUS sessions conducted in the<br>Diocese of Honolulu. Choose the session you attended by clicking<br>the downward arrow and highlighting the session then click<br>Complete Registration.) | Please select the session you wish to attend         Protecting God's Children for Adults         Where:       St. Stephen Diocesan Center         When:       Tuesday, December 12, 2017         7.00 PM       For the session of the session of the session will be conducted in English         Language:       This session will be held in the conference room.         Protecting God's Children for Adults (Online Training)         Protecting God's Children for Adults (Online Training in Spanish)                                                                                                    |
| Please review, and then click on I entered my FULL, LEGAL<br>name - Begin Background Check on the screen to be directed to<br>the Selection.com background check secure website, <i>FASTRAX</i> <sup>®</sup> .                                                                                                    | There is no inclusion in a document to the inclusion of the inclusion of t  |
| Within the secure website of FASTRAX®, please click on Enter Background Check Info to proceed.                                                                                                    | FASTRAX                                                                                                    |
| Please complete the following steps within the background check<br>process, which includes reviewing the inquiry release, entering<br>applicant information, a final review, and the submission of the<br>background check.                                                                                                    | The Diocese of Handburg WetComes you!<br>In the Diocese of Handburg WetComes you is a particular to the integrate and the theorem of the form of the participant of the participant of the integrate and the participant of the participant of the |
| To contact the background check provider with any issues within FASTRAX, please contact the Selection.com helpdesk at 800-325-3609.                                                                                                    | Veril television<br>Weary build a Antonication Church                                                                                                    |
| If you chose to complete <u>online</u> training, please <b>click</b> on the <b>green</b><br><b>circle</b> to begin the <b>Online Training</b> .<br>Upon completion, the last screen will allow you to <b>print</b> a certificate,<br>and you will always have the ability to log back into your account<br>and access the certificate.                                                                                                    | Online Training Courses         To begin your online training, please click the title of your assigned training:         Protecting God's Children® Online Awareness Session 3.0         Assigned: 09/28/2017         Due: 10/12/2017                                                                                                    |
| After you attend the instructor-led session or complete the online training, you will soon receive an email of approval.                                                                                                    |                                                                                                    |
| If you have additional questions about the VIRTUS training or require assistance with technical issues, please contact the VIRTUS Help Desk at 1-888-847-8870 or helpdesk@virtus.org. Thank you!                                                                                                    | THE NATIONAL CATHOLIC RISK RETENTION GROUP, INC.                                                                                                    |
| Thank you for completing the registration process                                                                                                    |                                                                                                    |